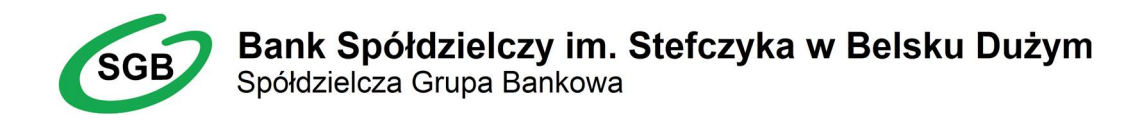

# Instrukcja Obsługi Tokena

## VASCO DP 260

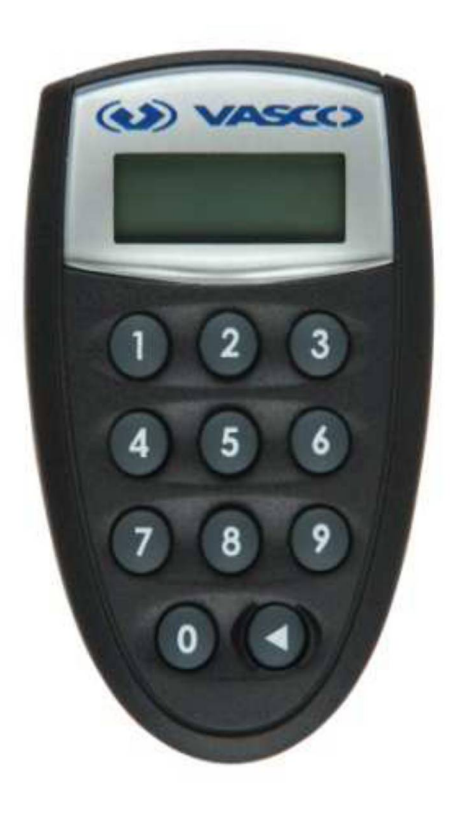

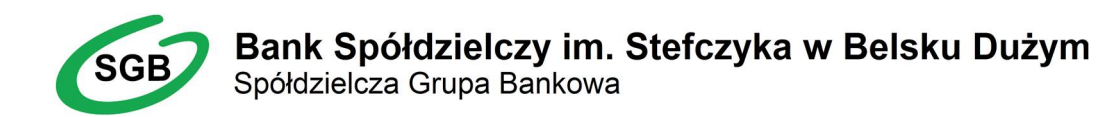

#### Spis treści

| 1. Wstęp                                                   | .3 |
|------------------------------------------------------------|----|
| 2. Podstawowe klawisze i komunikaty tokena Vasco DP 260    | .3 |
| 3. Pierwsze uruchomienie tokena Vasco, ustalenie kodu PIN  | 3  |
| 4. Zmiana kodu PIN do tokena Vasco                         | .4 |
| 5. Funkcjonalności tokena Vasco                            | 4  |
| 5.1. Logowanie do Bankowości Korporacyjnej                 | .4 |
| 5.2. Podpis (akceptacja) zleceń w Bankowości Korporacyjnej | .6 |
| 6. Odblokowanie kodu PIN do tokena Vasco                   | 6  |

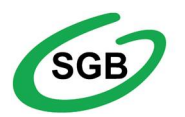

#### 1. Wstęp

Token jest urządzeniem kryptograficznym, którego zadaniem jest generowanie haseł jednorazowych. Hasła jednorazowe wykorzystywane są w procesie logowania lub podpisu (akceptacji) zlecenia w Bankowości Korporacyjnej.

#### 2. Podstawowe klawisze i komunikaty tokena Vasco DP 260

#### Klawisze:

 Przycisk z symbolem trójkąta "◄" - klawisz wielofunkcyjny obsługujący funkcje: Włącz/Wyłącz, Backspace, Enter, Wstecz

• Klawisz – **cyfra "1"** umożliwia wygenerowanie kodu wykorzystywanego w procesie logowania do Bankowości Korporacyjnej

• Klawisz – **cyfra "2"** umożliwia wygenerowanie kodu wykorzystywanego w procesie autoryzacji (akceptacji) zleceń w Bankowości Korporacyjnej

#### Komunikaty:

PIN - token oczekuje na wprowadzenie PIN-u odblokowującego

NEW PIN - prośba o ustalenie PIN-u odblokowującego token - 4 cyfry

PIN CONF - prośba o potwierdzenie ustalonego wcześniej PIN-u odblokowującego token

**NOT SAFE** - podany kod PIN jest zbyt prosty, proszę wprowadzić bardziej złożony

**APPLI** - prośba o wybranie jednej z dwóch funkcjonalności tokena (**cyfra "1"** umożliwia wygenerowanie kodu wykorzystywanego w procesie logowania natomiast **cyfra "2"** umożliwia wygenerowanie kodu wykorzystywanego w procesie autoryzacji (akceptacji) zleceń

✓- trójkąt skierowany do dołu w lewym górnym rogu wyświetlacza oznacza, że token oczekuje na wprowadzenie danych z przeglądarki

▲ - trójkąt skierowany do góry w prawym górnym rogu wyświetlacza oznacza, że prezentowane przez token dane należy wprowadzić do przeglądarki

**LOCK PIN** - oznacza komunikat pojawiający się po 3-krotnym wpisaniu błędnego numeru PIN. Jednocześnie na wyświetlaczu pojawi się ciąg ośmiu cyfr, służący pracownikowi Banku do odblokowania urządzenia.

**LOW BATTERY** - informacja o słabej baterii. Szacowany czas życia baterii zależy od dynamiki wykorzystania tokena.

#### 3. <u>Pierwsze</u> uruchomienie tokena Vasco, ustalenie kodu PIN

W celu uruchomienia tokena VASCO DP260 należy przytrzymać przycisk "◀"

- Przy pierwszym uruchomieniu w górnej części wyświetlacza widnieje komunikat NEW PIN - token oczekuje na ustalenie kodu PIN.

- Użytkownik tokena **sam ustala PIN** który zostanie przypisany do urządzenia. Kod PIN będzie służył do uruchomienia tokena, stanowi również zabezpieczenie przed użyciem go przez osoby niepowołane. PIN wpisujemy używając dostępnej na urządzeniu klawiatury numerycznej.

Kod PIN do tokena musi zawierać 4 znaki !!!

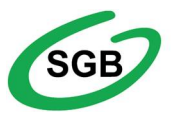

#### Bank Spółdzielczy im. Stefczyka w Belsku Dużym Spółdzielcza Grupa Bankowa

W przypadku gdy wprowadzony kod PIN jest zbyt prosty (np. 1111, 1234) zostanie wyświetlony komunikat NOT SAFE. W takiej sytuacji użytkownik musi wprowadzić bardziej złożony kod.
Jeżeli PIN zostanie wpisany prawidłowo na wyświetlaczu pojawi się komunikat PIN CONF wymagający powtórnego wpisania kodu PIN celem jego weryfikacji. Poprawne powtórne wpisanie kodu PIN zostanie potwierdzone komunikatem NEW PIN CONF.

#### 4. Zmiana kodu PIN do tokena Vasco

W przypadku potrzeby zmiany kodu PIN należy po poprawnym odblokowaniu tokena (kiedy na wyświetlaczu widnieje komunikat APPLI) nacisnąć i przytrzymać ◀, aż na wyświetlaczu tokena pokaże się komunikat NEW PIN, oznaczający prośbę o wprowadzenie nowego kodu PIN.

#### 5. Funkcjonalności tokena Vasco

#### 5.1. Pierwsze logowanie do Bankowości Korporacyjnej

Po wejściu na stronę :

### <u>www.bsbelskduzy.pl</u> – Bankowość Internetowa – Zaloguj do Bankowość KLIENCI KORPORACYJNI lub:

https://bank.cui.pl/belsk\_k

Użytkownik przechodzi autoryzację w systemie tzn. przedstawia się swoim Identyfikatorem i potwierdza swoją tożsamość Kluczem.

Przebieg procedury wygląda następująco:

Wyświetlona zostaje strona "Autoryzacja" (Rys. 1)

| Autoryzacja                            |                                                                                                    |  |  |  |  |
|----------------------------------------|----------------------------------------------------------------------------------------------------|--|--|--|--|
|                                        | Proszę wprowadzić Identyfikator użytkownika i Klucz w odpowiednie pola<br>oraz nacisnąć przycisk "Zatwierdź". |  |  |  |  |
| Logowanie: Logowanie tokenem VASCO 🗸 🥑 |                                                                                                    |  |  |  |  |
|                                        | ldentyfikator użytkownika:                                                                                    |  |  |  |  |
|                                        | Klucz: O                                                                                                    |  |  |  |  |
|                                        | Zatwierdź                                                                                                    |  |  |  |  |

#### Rys. 1. Autoryzacja

- w polu "Logowanie" należy wybrać opcję "Logowanie tokenem VASCO"
- w polu "Identyfikator użytkownika" należy wprowadzić identyfikator otrzymany w Banku
- w polu "Klucz" należy wprowadzić cyfry wyświetlone przez token VASCO (po uruchomieniu tokena poprzez wpisanie kodu PIN, a następnie wybraniu po ukazaniu się komunikatu APPLI cyfry "1")
- po wypełnieniu pola należy wcisnąć przycisk "Zatwierdź"

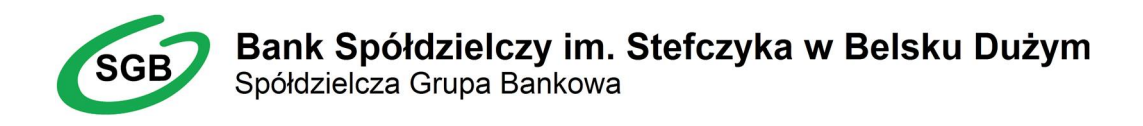

#### Wyświetlona zostaje strona "Wprowadzanie nowego hasła" (Rys. 2)

| Wprowadzanie nowego hasła                                                                    |  |  |  |  |  |
|----------------------------------------------------------------------------------------------|--|--|--|--|--|
| Proszę wprowadzić hasło (8-15 znaków) w odpowiednie pola oraz nacisnąć przycisk "Zatwierdź". |  |  |  |  |  |
| Nowe hasto:                                                                                  |  |  |  |  |  |
| Zatwierdź                                                                                    |  |  |  |  |  |
|                                                                                              |  |  |  |  |  |
|                                                                                              |  |  |  |  |  |

#### Rys. 2. Wprowadzanie nowego hasła

• w polu "Nowe hasło" należy wprowadzić tylko i wyłącznie wymyślone przez siebie hasło

#### Hasło powinno zawierać od 8 do 15 dowolnych znaków!!!

- w polu "Potwierdź nowe hasło" należy powtórnie wprowadzić <u>tylko i wyłacznie</u> to samo wymyślone hasło dla uniknięcia pomyłkowego wpisania nowego hasła
- po wypełnieniu pól należy wcisnąć przycisk "Zatwierdź"

#### Kolejne wizyty w Systemie Bankowości Korporacyjnej

#### Wyświetlona zostaje strona "Autoryzacja" (Rys. 1)

| Autoryzacja                                                                                                   |  |  |  |  |
|----------------------------------------------------------------------------------------------------|--|--|--|--|
| Proszę wprowadzić Identyfikator użytkownika i Klucz w odpowiednie pola<br>oraz nacisnąć przycisk "Zatwierdź", |  |  |  |  |
| Logowanie: Logowanie tokenem VASCO V @                                                                        |  |  |  |  |
| Identyfikator użytkownika:                                                                                    |  |  |  |  |
| Zatwierdź                                                                                                    |  |  |  |  |

#### Rys. 1. Autoryzacja

- w polu "Logowanie" należy wybrać opcję "Logowanie tokenem VASCO"
- w polu "Identyfikator użytkownika" należy wprowadzić identyfikator otrzymany w Banku
- w polu "Klucz" należy wprowadzić <u>hasło</u> ustalone przez użytkownika podczas pierwszego logowania <u>łącznie z cyframi wyświetlonymi przez token VASCO</u> (po uruchomieniu tokena poprzez wpisanie kodu PIN, a następnie wybraniu po ukazaniu się komunikatu APPLI cyfry "1")
- po wypełnieniu pola należy wcisnąć przycisk "Zatwierdź"

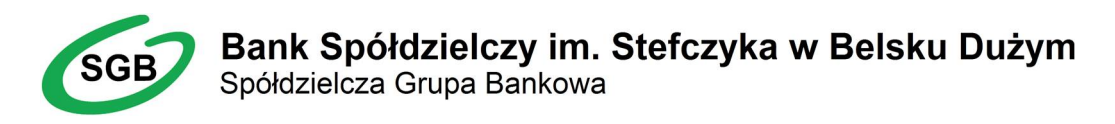

#### 5.2. Podpis (akceptacja) zleceń w Bankowości Korporacyjnej

Bankowość korporacyjna udostępnia użytkownikowi metodę autoryzacji dyspozycji po wprowadzeniu poprawnego wskazania tokena VASCO.

Proces generowania kodu podpisu na tokenie VASCO DP 260 przebiega następująco:

| Dane do podpisu dla tokena | 21917<br>15060 | Omiń |
|----------------------------|----------------|------|
| Wskazanie tokena           | Podpisz        |      |
|                            |                |      |
|                            |                |      |
|                            | Zamknij        |      |

Użytkownik bankowości korporacyjnej generuje zlecenie dyspozycji które wymaga podpisu (np. przelew). Przy próbie podpisu zlecenia aplikacja prezentuje dane do podpisu.

- Wygenerowane w aplikacji dane do podpisu dla tokena użytkownik wprowadza do tokena.
- Po uruchomieniu tokena poprzez wpisanie kodu PIN, a następnie wybraniu po ukazaniu się komunikatu APPLI cyfry **"2"** użytkownik wybiera tryb podpisu.
- W momencie gdy w lewym górnym rogu wyświetlacza pojawi się trójkąt ∀ należy wpisać pierwszych pięć cyfr znajdujących się w pierwszej lini pola "Dane do podpisu dla tokena" z przeglądarki.
- Po poprawnym wprowadzeniu pierwszego ciągu cyfr token poprosi o wpisanie kolejnych pięciu cyfr z drugiej linii pola "Dane do podpisu dla tokena" z przeglądarki.
- Na podstawie wprowadzonych danych token wygeneruje i wyświetli indywidualny 6-cio znakowy kod podpisu wraz z informacją w postaci trójkąta A w prawym górnym rogu.
- Kod wprowadzamy w aplikacji korporacyjnej w polu "Wskazanie tokena" i potwierdzamy przyciskiem "Podpisz".

#### <u>UWAGA !!!</u>

Po poprawnym podpisaniu (akceptacji) przelewów/paczek - za pomocą przycisku **"Przekaż"** w aplikacji korporacyjnej przekazujemy zlecenia do realizacji do Banku.

**Dopiero po przekazaniu** przelewów/paczek do realizacji **zlecenia zostają zaksięgowane** w Systemie bankowym.

#### 6. Odblokowanie kodu PIN do tokena Vasco

Po zablokowaniu tokena (3-krotne wpisanie błędnego kodu PIN) na ekranie tokena prezentowany jest komunikat LOCK PIN wraz z 8 cyfrowym kodem. Odblokowanie tokena Vasco wymaga kontaktu z Bankiem.

#### W razie wystąpienia problemów z obsługą tokena prosimy o kontakt pod nr telefonu (48) 661 12 11 wew. 106

#### Nr infolinii do zgłaszania próśb o zastrzeżenie tokena w przypadku jego utraty/kradzieży (48) 661 00 62